**PROJECT MANAGEMENT** 

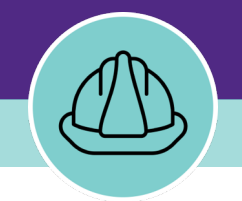

# Managing Project Phase Checklists

VERSION 1.2 UPDATED 11/15/2024

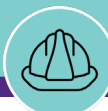

## **DOCUMENT SUMMARY**

This job guide provides step-by-step instruction for locating, creating, and completing project phase checklists.

The purpose of this document is to serve as guided reference and/or new hire training on project task management and workflow functionality available to applicable users in Facilities Connect.

Note that as of November 2024, Capital Programs is only using one Phase Checklist template, regardless of project size.

## **VERSION INFORMATION (THIS DOCUMENT)**

| Version          | 1.2                                                                                                    | Release Date                                           | 11/15/2024                        |
|------------------|----------------------------------------------------------------------------------------------------|--------------------------------------------------------|-----------------------------------|
| Owner            | NU Facilities                                                                                                    |                                                        |                                   |
| Version<br>Notes | This is the original version of the document; con<br>delivered system functionality at PM Module go<br>has been verified as up-to-date of this docume | ntent within re<br>o-live (11/27/2<br>nt's release (11 | presents<br>018), and<br>1/15/24) |

## **REVISION HISTORY**

|                          | Version | Release Date | Action  | Owner         |
|--------------------------|---------|--------------|---------|---------------|
| Most Recent $ ightarrow$ | 1.2     | 11/15/2024   | Updated | NU Facilities |
|                          | 1.1     | 03/04/2022   | Updated | NU Facilities |
|                          | 1.0     | 02/18/2019   | Created | NU Facilities |
|                          |         |              |         |               |
|                          |         |              |         |               |

|                 | Northwestern   FACILITIES CONNECT                         |                                                                                                | (i                                                                                                    |
|-----------------|-----------------------------------------------------------|------------------------------------------------------------------------------------------------|----------------------------------------------------------------------------------------------------|
| Connect 🔐       | Home                                                      |                                                                                                | My Bookma                                                                                                    |
| Se a            | 🖃 Reminders - Projects 🛛 🗖 💌                              | Project Checklists In Revision                                                                 | Project Reports                                                                                                    |
| i you           | ✓ Notices<br>0 - Action Items I<br>45 - Notifications I   | Created By Project Name Status Checklist Type Comment Created Date/Time<br>No data to display. | All Progress Reports  Current Budget Balance (Summary I Current Budget Balance (Detail) Rer                                                                                                    |
| n 🕺             | <ul> <li>▼ Tasks</li> <li>411 - Overdue Tasks </li> </ul> | I My Projects - Phase 0.0 Initial Request<br>다 :                                               | Project Area Summary  Project Financial Summary                                                                                                    |
| olied.          | 2 - Tasks Due This Week 👩<br>1 - Tasks Over Budget 🖬      | Project Name Project Status Plan Complete                                                      | Project Schedule Summary  Project Contact List  Contact List  Contact List  Project Contact List  Project Contact  Project Contact  Project Contact  Project Contact  Project Contact  Project  Project  Proj |
| y needs<br>eady | Reminders - Manage Space R                                |                                                                                                | <ul> <li>Vendor Characteristics Query </li> <li>Workload by Primary Project Mana</li> </ul>                                                                                                    |
|                 | 6 - My Active Requests 🖻                                  | Items per page: 50 V 1-1 of 1 items 1 of 1 pages                                               | Space Information                                                                                                    |
|                 | 🖃 Related Links - Projects 🛛 🗖 💌                          | My Projects - Phase 1.0 Feasibility                                                            | <ul> <li>My Responsible Spaces</li> <li>Northwestern Spaces</li> </ul>                                                                                                    |
|                 | ✓ Programs and Funding Sources<br>View Programs           | Project Name Project Status Plan Complete Project Manager Primary Location                     | Area by Space Class Parent 🗃<br>Assignee Space Report 🖻                                                                                                    |
|                 | ✓ Projects<br>Create a Capital Project                    | 🔁 Tech Lab HVAC C On Hold Wright,Teri                                                          | Building Data Building Occupant Contact List                                                                                                    |
|                 | My Capital Projects 🖻<br>All Capital Projects 🖻           | Items per page: 50 × 1-1 of 1 items                                                            | Building Occupant Location Cor<br>Building Occupant List 🖻                                                                                                    |
|                 |                                                           |                                                                                                | Department Base Data Repor                                                                                                    |

## ▼ GETTING STARTED

 To begin, access the Facilities Connect Home Screen 1

- In order to create a Project Phase Checklist, the project (for which you are creating the report) <u>must</u>:
  - a) Have already been created in Facilities Connect

b) Have a **Project Template** applied.

**Note:** The Project Template only needs to be applied once; if it was already applied at project creation, <u>do not</u> reapply at this stage.

▶ PROCESS

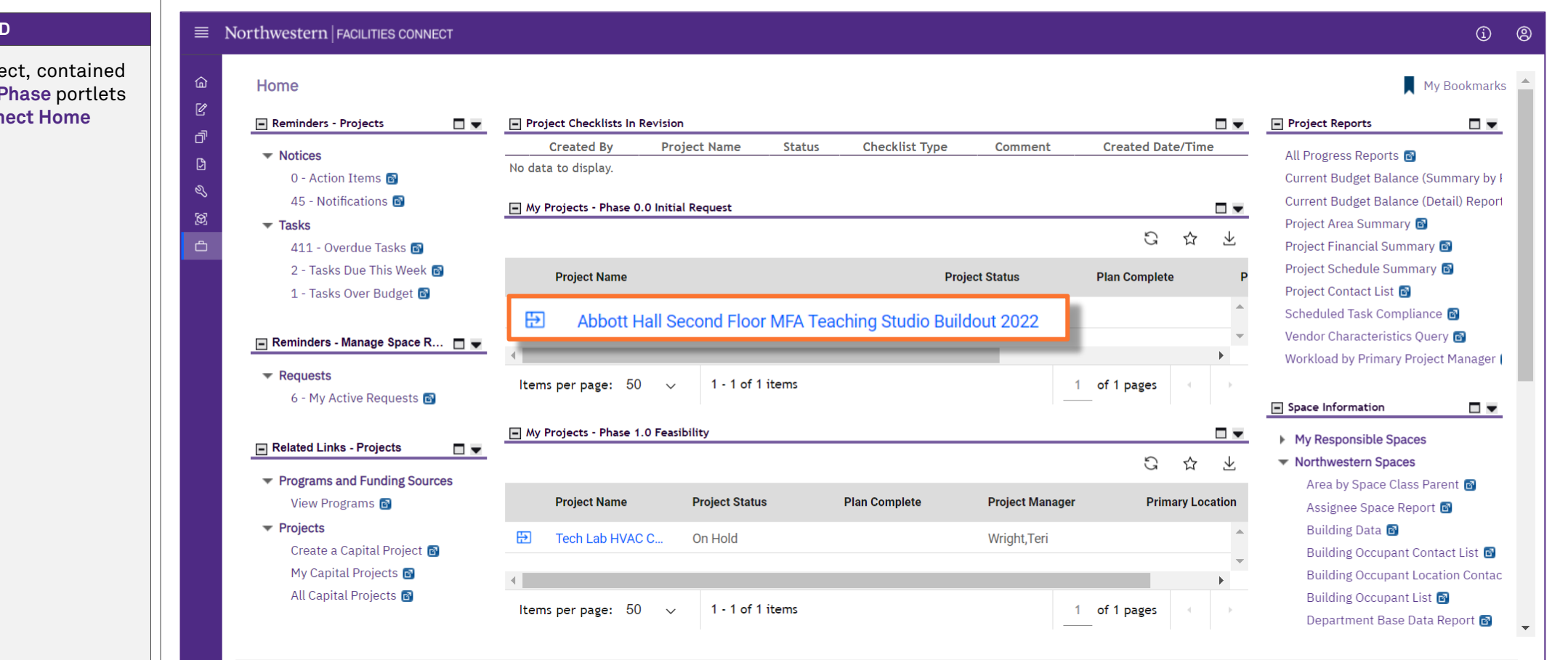

#### ▼ GETTING STARTED

 Locate your desired project, contained within the 'My Projects' Phase portlets (center of Facilities Connect Home Screen).

▶ PROCESS

IMPORTANT

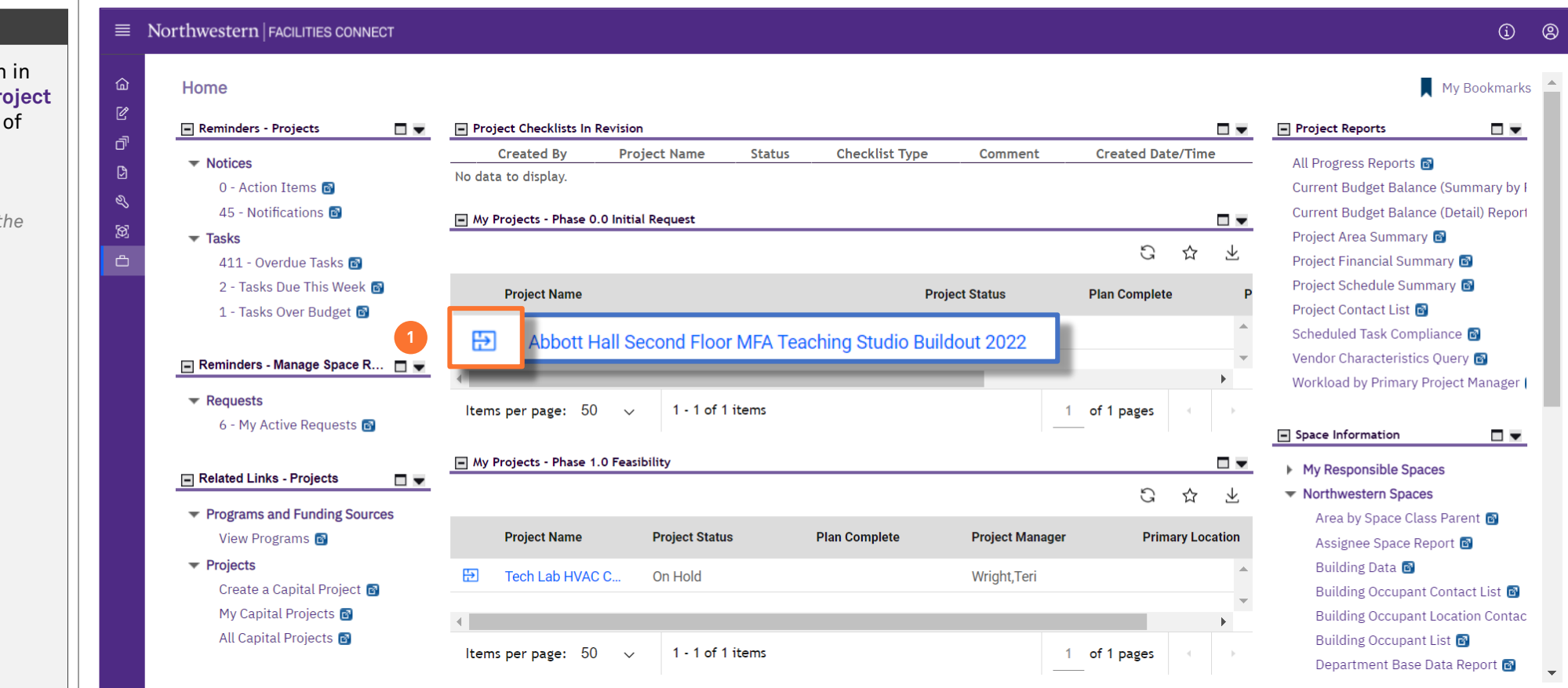

#### ▼ PROCESS

 Select your desired project to open in Project Focus by clicking on the Project Focus Icon immediately to the left of the project name.

<<Upon clicking, the **Project Focus** for the selected project will appear>>

NOW VIEWING PROJECT INFORMATION (PROJECT FOCUS)

## ▼ PROCESS

2) From the **Related Links – Capital Project Progress** portlet, under the **Checklists** group, click on the option for **Project Phase.** 

<<Upon clicking, the **Project Phase Checklist Menu** for the selected project will appear>> đ

) Č

| 1785-Abboll Hall Second Floor MFA Te     | aching Sti | idio Buildout 20   | 22                      |                      |             | Project Record               | Switch Project |
|------------------------------------------|------------|--------------------|-------------------------|----------------------|-------------|------------------------------|----------------|
| Home                                     |            |                    |                         |                      |             |                              | My Bookma      |
| Related Links - Capital Project General  | 🗆 💌 📄 Pr   | ogress Reports     |                         |                      |             |                              |                |
| ▶ Contracts                              |            |                    |                         |                      |             |                              | Add Delete     |
|                                          | !          | ID Fiscal Perio    | od Title Bu             | udgeted Cost Of Work | Performed   | Actual Cost Period End       | Status         |
| Related Links - Capital Project Progress |            | to display.        |                         |                      |             |                              |                |
|                                          |            | ct Contacts        |                         |                      |             |                              |                |
| ▼ Progress                               |            | Role               | Person                  | Work Phone           | Email       | Primary Organization         | 1              |
| Request For Information 🖻                |            | ct Director        | Aaronson,Alexandra Leig | ţh                   | \Organizati | ons\Northwestern             |                |
| Project Report 🖻                         |            | ct Manager         | Wright, Teri            | 847/491-5271         | \Organizati | ons\Workgroups\Facilities Ca | pital Programs |
| ✓ Checklists                             |            | ct Primary Manager | Aalsburg,Alan Michael   | 312/503-3702         | \Organizati | ons\Northwestern             |                |
| Project Phase S                          |            |                    |                         |                      |             |                              |                |
| ▼ Inspections                            |            |                    |                         |                      |             |                              |                |
| Punchlist 🗃                              |            |                    |                         |                      |             |                              |                |
| <ul> <li>Issues And Change</li> </ul>    |            |                    |                         |                      |             |                              |                |
| Issue Item 🖻                             |            |                    |                         |                      |             |                              |                |
| Potential Change Order 🖻                 |            |                    |                         |                      |             |                              |                |
| ▼ Risk                                   |            |                    |                         |                      |             |                              |                |
| Risk Item 👩                              |            |                    |                         |                      |             |                              |                |
| ✓ Permit                                 |            |                    |                         |                      |             |                              |                |
| Record 🗃                                 |            |                    |                         |                      |             |                              |                |
|                                          |            |                    |                         |                      |             |                              |                |

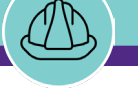

#### ▼ PROCESS

 From the Project Phase Checklist Menu, click on the Add button to create a new phase checklist.

<<Upon clicking, the **Project Phase Checklist Form** will open as a new window>>

| ∎ N    | lorthweste | $\operatorname{rn} $ facilities connect |                     |                |                    | ٢                                   | 8   |
|--------|------------|-----------------------------------------|---------------------|----------------|--------------------|-------------------------------------|-----|
| )      | 1001       | 785-Abbott Hall Seco                    | nd Floor MFA Teachi | ng Studio Buil | dout 2022          | Project Record 🖸 🛛 Switch Project 🛙 | 28  |
| p      | >          | Project Phase                           |                     |                |                    | 🙀 Add to Bookmarks 🛛 📕 My Bookmar   | rks |
| )<br>5 |            |                                         |                     |                |                    | I Popup Vie<br>3 Add 1 Delete       | w • |
| Ξ      |            | Phase Checklists                        | Davisian            | Data           | Mama               | Apply Filters Clear Filters 😋 🗌     | ជ   |
|        |            |                                         | Revision            | Date           | Name               |                                     | 3   |
|        |            |                                         |                     |                |                    |                                     |     |
|        |            |                                         |                     |                |                    |                                     |     |
|        |            |                                         |                     |                |                    |                                     |     |
|        |            |                                         |                     |                |                    |                                     |     |
|        |            |                                         |                     |                | No data to display |                                     |     |
|        |            |                                         |                     |                |                    |                                     |     |
|        |            |                                         |                     |                |                    |                                     |     |
|        |            |                                         |                     |                |                    |                                     |     |
|        |            | ▲ ▶ ▲                                   |                     |                |                    | ,                                   | •   |
|        |            | Items per page: 50 $$                   | 0 of 0 items        |                |                    | 1 of 1 pages                        | ÷   |
|        |            |                                         |                     |                |                    |                                     |     |

PROJECT PHASE CHECKLIST MENU

NOW VIEWING

NOW VIEWING PROJECT PHASE CHECKLIST FORM

#### ▼ PROCESS

On the General tab of the Project Phase Checklist Form:

4) The **Checklist Type** option will autopopulate.

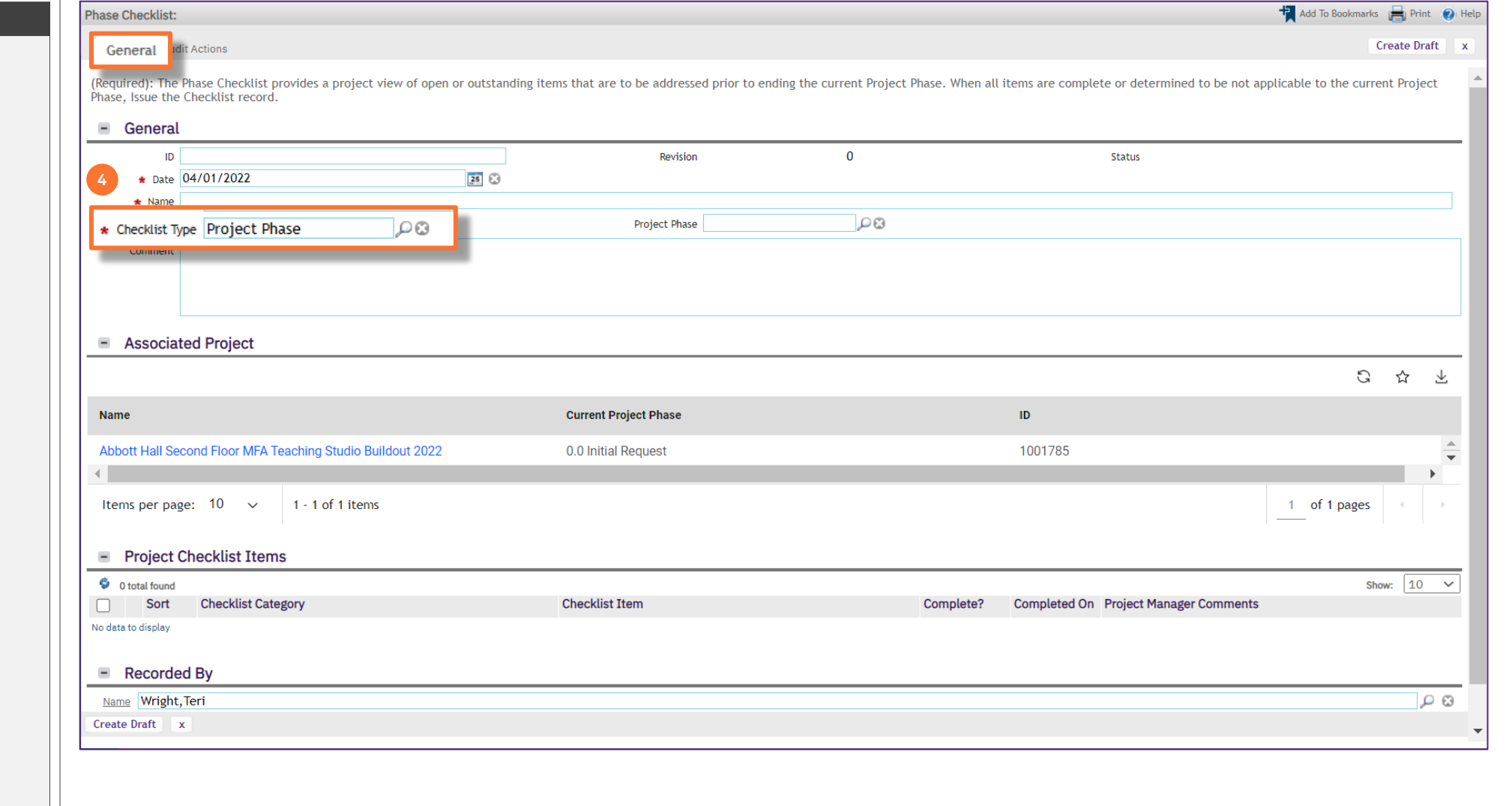

IMPORTANT

NOW VIEWING PROJECT PHASE CHECKLIST FORM

#### ▼ PROCESS

5) Next, select the **Project Phase**; click on the **Magnifying Glass** icon (right of the field).

Phase Checklist:

6) The **Project Phase** menu will now appear directly below; select the appropriate **Project Phase** from the menu.

## ► IMPORTANT

Select the Project Phase that matches the Current Project Phase shown on the form. As a Project Manager, you will mark completion status in the checklist for the project's current phase, not for the phase in which you are requesting advancement

| ID<br>* Date 04/01/2022                                    | Revision              | 0                                                                                                    | Status                           |              |
|------------------------------------------------------------|-----------------------|----------------------------------------------------------------------------------------------------|----------------------------------|--------------|
| K Name     Checklist Type Project Phase     Comment        | Project Phase         | P                                                                                                    |                                  |              |
| Associated Project                                         |                       | <ul> <li>NU Project Phase</li> <li>● NU Project Phase</li> <li>● 0.0 Initial Requ</li> <li>● 1.0 Design</li> <li>● 2.0 Construction</li> <li>● 3.0 Closeout</li> </ul> | (Project Phase)<br>Jest          | S & Ł        |
| Name                                                       | Current Project Phase | <ul> <li>4.0 Closed</li> </ul>                                                                                                    |                                  |              |
| Abbott Hall Second Floor MFA Teaching Studio Buildout 2022 | 0.0 Initial Request   |                                                                                                    |                                  | ▲<br>▼       |
| Items per page: 10 v 1 - 1 of 1 items                      |                       |                                                                                                    |                                  | 1 of 1 pages |
| O total found                                              |                       |                                                                                                    |                                  | Show: 10 V   |
| Sort Checklist Category                                    | Checklist Item        | Complete                                                                                                    | Completed On Project Manager Cor | nments       |
| Recorded By                                                |                       |                                                                                                    |                                  |              |
| Name Wright, Teri                                          |                       |                                                                                                    |                                  | ۵ <i>م</i>   |
| Create Draft x                                             |                       |                                                                                                    |                                  |              |

NOW VIEWING PROJECT PHASE CHECKLIST FORM

| V PR | 0 | С | E | S | S |
|------|---|---|---|---|---|
|------|---|---|---|---|---|

7) Next, enter the **Checklist Name** in the **Name** field; copy and paste the contents of the **Project Phase** field into the **Name** field.

**Note:** These two (2) fields should match exactly before proceeding to the next step

 Next, create a draft of your Project Phase Checklist; click on the Create Draft button (upper right of the form).

<<Upon clicking, the **Project Phase Checklist** draft is saved, and new action buttons will appear at the upper right of the form>>

| Phase Checklist:                                                                                                    |                                                      |                                |                                                 | 🕂 Add To Bookmarks  🔒 Print                       | 🕐 Help                  |
|----------------------------------------------------------------------------------------------------|------------------------------------------------------|--------------------------------|-------------------------------------------------|---------------------------------------------------|-------------------------|
| General dit Actions<br>(Required): The Phase Checklist provides a project view of open or outstanding it<br>Phase, Issue the Checklist record. | tems that are to be addressed prior to ending the co | urrent Project Phase. When all | l items are complete or determined to be not ap | 8 Create Draft<br>plicable to the current Project | t A                     |
| General                                                                                                    |                                                      |                                |                                                 |                                                   |                         |
|                                                                                                    | Revision                                             | 0                              | Status                                          |                                                   |                         |
| ★ Name 0.0 Initial Request                                                                                                    |                                                      |                                |                                                 |                                                   | _                       |
| ★ Checklist Type Project Phase                                                                                                    | Project Phase 0.0 Initial Request                    | <u>ی</u>                       |                                                 |                                                   |                         |
| Comment                                                                                                    |                                                      |                                |                                                 |                                                   |                         |
|                                                                                                    |                                                      |                                |                                                 |                                                   |                         |
|                                                                                                    |                                                      |                                |                                                 |                                                   | - 1                     |
| - Associated Project                                                                                                    |                                                      |                                |                                                 |                                                   | - 1                     |
|                                                                                                    |                                                      |                                |                                                 | G 🕁                                               | $\overline{\mathbf{x}}$ |
| Name                                                                                                    | Current Project Phase                                |                                | ID                                              |                                                   |                         |
| Abbott Hall Second Floor MFA Teaching Studio Buildout 2022                                                                                     | 0.0 Initial Request                                  |                                | 1001785                                         |                                                   | *                       |
| •                                                                                                    |                                                      |                                |                                                 |                                                   | •                       |
| Items per page: 10 v 1 - 1 of 1 items                                                                                                    |                                                      |                                |                                                 | 1 of 1 pages                                      | •                       |
| Project Checklist Items                                                                                                    |                                                      |                                |                                                 |                                                   |                         |
|                                                                                                    |                                                      |                                |                                                 | Show: 10                                          |                         |
| Sort Checklist Category                                                                                                    | Checklist Item                                       | Complete?                      | Completed On Project Manager Comments           | 0100. 10                                          |                         |
| No data to display                                                                                                    |                                                      |                                |                                                 |                                                   |                         |
| Recorded By                                                                                                    |                                                      |                                |                                                 |                                                   |                         |
| Name Wright, Teri                                                                                                    |                                                      |                                |                                                 | Q                                                 | 8                       |
| Create Draft x                                                                                                    |                                                      |                                |                                                 |                                                   | -                       |
|                                                                                                    |                                                      |                                |                                                 |                                                   |                         |

NOW VIEWING PROJECT PHASE CHECKLIST FORM

## ▼ PROCESS

- Now that the checklist draft has been created, populate Project Checklist Items by clicking the More button (upper right of the form).
- 10) Next, click on the **Apply Template** option (will appear beneath the **More** button).

<<Upon clicking, a new search window will open for selection of **Project Checklist Items**>>

| Phase Checklist:                                                                                                    |                    |            |                               |           |                            |                         | A 🛒 A              | dd To Boo 9 | 🖶 Print 🕜 He |
|----------------------------------------------------------------------------------------------------|--------------------|------------|-------------------------------|-----------|----------------------------|-------------------------|--------------------|-------------|--------------|
| General idit Actions                                                                                                    |                    |            |                               |           |                            |                         |                    | (           | on More 💎    |
| (Required): The Phase Checklist provides a project view of open or outstanding ite<br>Phase, Issue the Checklist record. | ems that are to be | addressed  | prior to ending the current P | Project P | hase. When all items are c | omplete or determined t | o be not applica 1 | o t Appl    | ly Template  |
| - General                                                                                                    |                    |            |                               |           |                            |                         |                    |             | 1            |
| ID                                                                                                    |                    | Revision   | 0                             |           |                            | Status                  |                    |             |              |
| * Date 04/01/2022 25 😢                                                                                                   |                    |            |                               |           |                            |                         |                    |             |              |
| * Name 0.0 Initial Request                                                                                               |                    | _          |                               |           |                            | •                       |                    |             |              |
| * checklist lype Project Phase                                                                                           | Pro                |            |                               |           |                            |                         |                    |             |              |
| Comment                                                                                                    |                    | Chocklis   | sts Template Poplin           |           |                            |                         |                    | 😑 Print     | X Help       |
|                                                                                                    |                    | CHECKUS    | sis template ropop.           |           |                            |                         |                    |             |              |
|                                                                                                    |                    |            |                               |           |                            |                         |                    | Continue    | × -          |
| <ul> <li>Associated Project</li> </ul>                                                                                   |                    | _          |                               |           |                            |                         |                    |             |              |
|                                                                                                    |                    | = (        | Closeout Checklist Ter        | nplate    | S                          |                         |                    |             | []           |
|                                                                                                    |                    |            |                               |           |                            | Apply Filters           | Clear Filters      | G⊻          | \$           |
| Name                                                                                                    | Current Project    |            | Olassaut Obashiist ID         |           | Observation Trans          | Observation Manua       |                    |             |              |
| Abbott Hall Second Floor MFA Teaching Studio Buildout 2022                                                               | 0.0 Initial Requ   |            | Closeout Checklist ID         |           | Спескнят туре              | Checklist Name          |                    |             |              |
| 4                                                                                                    |                    |            | Contains                      |           | Contains                   | Contains                |                    |             |              |
| Items per page: 10 v 1 - 1 of 1 items                                                                                    |                    | 0          | 1000026                       |           | Project Phase              | 0.0 Initial Request     |                    |             | •            |
| Project Checklist Items                                                                                                  |                    | $\bigcirc$ | 1000027                       |           | Project Phase              | 1.0 Design              |                    |             |              |
| 🔹 0 total found                                                                                                    |                    | $\bigcirc$ | 1000031                       |           | Project Phase              | 2.0 Construction De     | elivery            |             | ~            |
| Sort Checklist Category No data to display                                                                               | Checklist Item     | 0          | 1000045                       |           | Project Phase              | 3.0 Closeout            |                    |             | -            |
| Recorded By                                                                                                    |                    | Item       | s per page: 50 🗸              | 1 - 4     | of 4 items                 |                         | 1 of 1 pag         | es          | <b>→</b>     |
| Name Wright, Teri                                                                                                    |                    | Continu    | ue x                          |           |                            |                         |                    |             | 8            |
| Create Draft x                                                                                                    | l                  |            |                               |           |                            |                         |                    |             |              |
|                                                                                                    |                    |            |                               |           |                            |                         |                    |             |              |

🛉 Add To Bookmarks 🛛 🚔 Print 🕜 Help

PROJECT PHASE CHECKLIST FORM NOW VIEWING

## ▼ PROCESS

11) Click the Radio Button for the current Project Phase; this will select the predefined list of Project Checklist Items aligned with that phase.

Phase Checklist:

12) Next, click the **Continue** button to confirm the selection.

<<Upon clicking, the search window will close, and the Project Checklist Items will be populated in the corresponding section of the form>>

| ID ID                                                    |             | Revisi    | on 0                   |                   | Status           |                   |             |
|----------------------------------------------------------|-------------|-----------|------------------------|-------------------|------------------|-------------------|-------------|
| * Date 04/01/2022 📧 🕄                                    |             | Project P | hase 0.0 Initial Reque | it 🔎 🛛 – – –      |                  |                   |             |
| ★ Name 0.0 Initial Request     cklist Type Project Phase |             | ,<br>     |                        |                   |                  |                   |             |
| Comment                                                  |             | Checkli   | sts Template PopUp:    |                   |                  | 12 Con            | Print 🕐 Hel |
| Associated Project                                       |             | = (       | Closeout Checklist Ter | nplates           |                  |                   | _           |
|                                                          |             |           |                        |                   | Apply Filters    | Clear Filters 🛛 🔾 | ⊻ 🕸         |
| e                                                        | Current Pr  | c         | Closeout Checklist ID  | Checklist Type    | Checklist Name   |                   |             |
| ott Hall Second Floor MFA Teaching Studio Buildout 2022  | 0.0 Initial | 11        | Contains               | Contains          | Contains         |                   |             |
| ns per page: 10 v 1 - 1 of 1 items                       |             | 0         | 1000026                | Project Phase 🗕 – | 0.0 Initial Req  | <u>uest</u>       | ŕ           |
| Project Checklist Items                                  |             | 0         | 1000027                | Project Phase     | 1.0 Design       |                   |             |
| total found                                              |             |           | 1000031                | Project Phase     | 2.0 Construction | Delivery          |             |
| Sort Checklist Category                                  | Checklist I |           | 1000045                | Project Phase     | 3.0 Closeout     |                   |             |
| Recorded By                                              |             | Item      | ns per page: 50 🗸      | 1 - 4 of 4 items  |                  | 1 of 1 pages      |             |
| e Wright, Teri                                           |             | Contin    | ue x                   |                   |                  |                   |             |

#### ▼ PROCESS

The **Project Checklist Items** are now populated as a numbered list, representing the typical sequence of activities to occur in the given **Project Phase** 

## ► INFORMATION

You can view the full list of all **Project Checklist Items** related to all Phases on the **Project Phase Checklist Tasks** quick guide on the FC training site.

## ► IMPORTANT

Always be aware of the number of Project Checklist Items belonging to the given project phase. This is indicated by the Number of Records Found located immediately below the section header. In order to view the full list of Project Checklist Items, you may need to adjust the number of records (i.e. checklist items) displayed using the Show dropdown box on the right side of this section.

| General dit Actions                                                                                                    |                                                                                                    |                                                                                                    | Save                                                                                                    | Save & Close Issue More                                                                             |
|----------------------------------------------------------------------------------------------------|----------------------------------------------------------------------------------------------------|----------------------------------------------------------------------------------------------------|----------------------------------------------------------------------------------------------------|----------------------------------------------------------------------------------------------------|
| guired): The Phase Checklist provides a project view of open or outstand                                                                                                    | ding items that are to be addressed prior to ending the current Proie                                                                                                    | ect Phase. When all items are complete or determined                                                                 | to be not applicable to the o                                                                                                    | current Proiect Phase, Issue th                                                                     |
| cklist record.                                                                                                    |                                                                                                    |                                                                                                    |                                                                                                    |                                                                                                    |
| General                                                                                                    |                                                                                                    |                                                                                                    |                                                                                                    |                                                                                                    |
| ID 1001554                                                                                                    | Revision                                                                                                    | 0 Stat                                                                                                    | tus Draft                                                                                                    |                                                                                                    |
| ★ Date 04/01/2022                                                                                                    | 8                                                                                                    |                                                                                                    |                                                                                                    |                                                                                                    |
| * Name 0.0 Initial Request                                                                                                    |                                                                                                    |                                                                                                    |                                                                                                    |                                                                                                    |
| :hecklist Type Project Phase DO                                                                                                    | Project Phase 0.0 Initial Request                                                                                                    | 8                                                                                                    |                                                                                                    |                                                                                                    |
| Comment                                                                                                    |                                                                                                    |                                                                                                    |                                                                                                    |                                                                                                    |
|                                                                                                    |                                                                                                    |                                                                                                    |                                                                                                    |                                                                                                    |
|                                                                                                    |                                                                                                    |                                                                                                    |                                                                                                    |                                                                                                    |
| Associated Project                                                                                                    |                                                                                                    |                                                                                                    |                                                                                                    |                                                                                                    |
|                                                                                                    |                                                                                                    |                                                                                                    |                                                                                                    | 5 ~                                                                                                 |
|                                                                                                    |                                                                                                    |                                                                                                    |                                                                                                    | G X                                                                                                 |
| me                                                                                                    | Current Project Phase                                                                                                    | ID                                                                                                    |                                                                                                    |                                                                                                    |
|                                                                                                    |                                                                                                    |                                                                                                    |                                                                                                    |                                                                                                    |
|                                                                                                    |                                                                                                    |                                                                                                    |                                                                                                    |                                                                                                    |
| bott Hall Second Floor MFA Teaching Studio Buildout 2022                                                                                                    |                                                                                                    |                                                                                                    |                                                                                                    |                                                                                                    |
| bott Hall Second Floor MFA Teaching Studio Buildout 2022                                                                                                    | U.U Initial Request                                                                                                    | 1001785                                                                                                    |                                                                                                    |                                                                                                    |
| Project Checklist Items                                                                                                    | U.U Initiai Request                                                                                                    | 1001785                                                                                                    |                                                                                                    |                                                                                                    |
| Project Checklist Items                                                                                                    | U.U Initiai Request                                                                                                    | 1001785                                                                                                    |                                                                                                    | shaw 10 V                                                                                           |
| Project Checklist Items     Expert 10 total found Iters Clear Filters Show More Filters                                                                                                    | U.U Initiai Request                                                                                                    | 1001785                                                                                                    | Complete?                                                                                                    | Show: 10 ▼                                                                                          |
| Project Checklist Items Experi 10 total found Iters Clear Filters Show More Filters                                                                                                    | U.U Initial Request                                                                                                    | 1001785                                                                                                    | Complete?                                                                                                    | Show: 10 V<br>Comments                                                                              |
| Project Checklist Items Expert 10 total found Iters Clear Filters Show More Filters Contains                                                                                                    | U.U Initial Request                                                                                                    | 1001785                                                                                                    | Complete?                                                                                                    | Show: 10<br>Comments<br>Contains                                                                    |
| Project Checklist Items         Expert         10 total found         itters       Clear Filters         State         Contains         1       Construction Kick-off Meeting with Key Stakeholders, FI                                                                                                    | M. Shops, Commissioning Agent, EH&S, etc. including review o                                                                                                    | 1001785                                                                                                    | Complete?                                                                                                    | Show: 10 V<br>rigical ritingor<br>Comments<br>Contains                                              |
| Project Checklist Items     Export 10 total found iters Clear Filters Show More Filters     Contains     Construction Kick-off Meeting with Key Stakeholders, FI     2 Periodic OAC meetings including review of submittal and                                                                                                    | M Shops, Commissioning Agent, EH&S, etc. including review o<br>id change logs, updated project schedule, and project risks.                                                                                                    | 1001785                                                                                                    | Complete?                                                                                                    | show: 10<br>reget risinger<br>Comments<br>Contains                                                  |
| Project Checklist Items         Export         10 total found         iters       Clear Filters         Sc       Contains         Construction Kick-off Meeting with Key Stakeholders, FI         Sc       2 Periodic OAC meetings including review of submittal and         Sc       3 Periodic walkthrus with FM Shops, Cx Agent, etc.                                                                                                    | M Shops, Commissioning Agent, EH&S, etc. including review o                                                                                                    | 1001785                                                                                                    | Complete?                                                                                                    | Show: 10 V<br>Comments<br>Contains                                                                  |
| Project Checklist Items     Experi 10 total found iters Clear Filters Show More Filters     Contains     Construction Kick-off Meeting with Key Stakeholders, FI     2 Periodic OAC meetings including review of submittal and     3 Periodic walkthrus with FM Shops, Cx Agent, etc.     4 Coordinate other vendor scopes such as abatement, aud                                                                                                    | M Shops, Commissioning Agent, EH&S, etc. including review o<br>Ind change logs, updated project schedule, and project risks.                                                                                                    | f construction logistics plan, construction and sub                                                                  | Complete? Contains Contains                                                                                                    | Show: 10 V<br>Comments<br>Contains                                                                  |
| Detrive the project Checklist Items         Experi 10 total found iters Clear Filters Show More Filters         Sc       10 total found iters Clear Filters Show More Filters         Sc       10 total found iters Clear Filters Show More Filters         Sc       10 total found iters Clear Filters Show More Filters         Sc       10 total found iters Clear Filters Show More Filters         Sc       10 total found iters Clear Filters Show More Filters         Sc       10 total found iters Clear Filters Show More Filters         Sc       10 total found iters Clear Filters Show More Filters         Sc       10 total found iters Clear Filters Show More Filters         Sc       10 total found iters Clear Filters Show More Filters         Sc       10 total found iters Clear Filters Show More Filters         Sc       10 total found iters Clear Filters Show More Filters         Sc       1 Construction Kick-off Meeting with Key Stakeholders, Filters         Sc       2 Periodic OAC meetings including review of submittal and and and and and and and and and and | M Shops, Commissioning Agent, EH&S, etc. including review o<br>Id change logs, updated project schedule, and project risks.<br>Idio-visual, furniture, specialty equipment relocation and hook<br>by inspections completed (TCO).                                                                                                    | f construction logistics plan, construction and sub                                                                  | Complete? Contains Contains age.                                                                                                    | Show: 10 Troject Pretrager<br>Comments                                                              |
| Project Checklist Items Expert 10 total found iters Clear Filters Show More Filters Contains 1 Construction Kick-off Meeting with Key Stakeholders, Fi 2 Periodic OAC meetings including review of submittal and 3 Periodic walkthrus with FM Shops, Cx Agent, etc. 3 Periodic walkthrus with FM Shops, Cx Agent, etc. 4 Coordinate other vendor scopes such as abatement, auce 5 Certificate of Substantial Completion issued. Occupance 6 0&M Manual (at least draft version) delivered to Space                                                                                                    | M Shops, Commissioning Agent, EH&S, etc. including review o<br>Id change logs, updated project schedule, and project risks.<br>Idio-visual, furniture, specialty equipment relocation and hook<br>sy inspections completed (TCO).<br>Information, and Facilities Operations training complete.                                                                          | f construction logistics plan, construction and sub                                                                  | Complete? Contains Contains                                                                                                    | show: 10<br>rigical risinager<br>Comments<br>Contains<br>V<br>V<br>V<br>V                           |
| <ul> <li>Project Checklist Items</li> <li>Export 10 total found iters Clear Filters Show More Filters</li> <li>Contains</li> <li>Construction Kick-off Meeting with Key Stakeholders, Fi</li> <li>2 Periodic OAC meetings including review of submittal an</li> <li>3 Periodic walkthrus with FM Shops, Cx Agent, etc.</li> <li>4 Coordinate other vendor scopes such as abatement, aur</li> <li>5 Certificate of Substantial Completion issued. Occupancy</li> <li>6 0&amp;M Manual (at least draft version) delivered to Space 1</li> <li>7 Coordinate pre-occupancy activities such as tel-data traft</li> </ul>                                                                                                    | M Shops, Commissioning Agent, EH&S, etc. including review o<br>id change logs, updated project schedule, and project risks.<br>idio-visual, furniture, specialty equipment relocation and hook<br>sy inspections completed (TCO).<br>Information, and Facilities Operations training complete.<br>ansition and keying.                                                  | 1001785                                                                                                    | Complete? Contains Contains                                                                                                    | show: 10<br>region iterations<br>Contains<br>Contains<br>V                                          |
| Project Checklist Items Export 10 total found iters Clear Filters Show More Filters Contains 1 Construction Kick-off Meeting with Key Stakeholders, Filters 2 Periodic OAC meetings including review of submittal an 3 Periodic OAC meetings including review of submittal an 3 Periodic OAC meetings including review of submittal an 3 Periodic walkthrus with FM Shops, Cx Agent, etc. 4 Coordinate other vendor scopes such as abatement, aud 5 Certificate of Substantial Completion issued. Occupance 6 0&M Manual (at least draft version) delivered to Space 1 7 Coordinate pre-occupancy activities such as tel-data traft 8 Specialty equipment moved/installed and accepted by to                                                                                                    | M Shops, Commissioning Agent, EH&S, etc. including review o<br>ad change logs, updated project schedule, and project risks.<br>Idio-visual, furniture, specialty equipment relocation and hook<br>and inspections completed (TCO).<br>Information, and Facilities Operations training complete.<br>ansition and keying.<br>users and Research Safety (when applicable). | 1001785<br>f construction logistics plan, construction and sub<br>-up, safety/security, asset tagging, and room sign | Complete? Contains Contains Co | Show: 10 V<br>Comments<br>Contains<br>V<br>V<br>V<br>V<br>V<br>V<br>V<br>V<br>V<br>V<br>V<br>V<br>V |
| <ul> <li>Project Checklist Items</li> <li>Export 10 total found iters Clear Filters Show More Filters</li> <li>Contains</li> <li>Construction Kick-off Meeting with Key Stakeholders, File</li> <li>Construction Kick-off Meeting with Key Stakeholders, File</li> <li>Periodic OAC meetings including review of submittal an</li> <li>Periodic walkthrus with FM Shops, Cx Agent, etc.</li> <li>Periodic aukthrus with FM Shops, Cx Agent, etc.</li> <li>Certificate of Substantial Completion issued. Occupancy</li> <li>Condinate pre-occupancy activities such as tel-data tractions</li> <li>Specialty equipment moved/installed and accepted by it</li> <li>Move-in complete including disposal of abandoned meta</li> </ul>                                                                                                    | M Shops, Commissioning Agent, EH&S, etc. including review o<br>ad change logs, updated project schedule, and project risks.<br>Idio-visual, furniture, specialty equipment relocation and hook<br>sy inspections completed (TCO).<br>Information, and Facilities Operations training complete.<br>ansition and keying.<br>users and Research Safety (when applicable).  | 1001785                                                                                                    | Complete? Contains Contains Co | Show: 10 V<br>Comments<br>Contains                                                                  |

PROJECT PHASE CHECKLIST FORM

NOW VIEWING

NOW VIEWING PROJECT PHASE CHECKLIST FORM

## ▼ PROCESS

To complete the **Project Phase Checklist**, perform the following steps for <u>each</u> of the **Project Checklist Items**:

- In the Complete column, use the dropdown box to select the Completion Status of the item. The available options are:
  - Yes indicates the specific Project Checklist Item has been completed
  - N/A indicates the specific Project Checklist Item is not applicable to the current project (PM Comment required)
- 14) Optional: in the **Project Manager Comments** column, enter any brief comments of notations pertaining to the **Project Checklist Item**.

|                                                                                                    |                                                                                                    |                                                                                                    |                                                                                                    | Add             |                                                             |
|----------------------------------------------------------------------------------------------------|----------------------------------------------------------------------------------------------------|----------------------------------------------------------------------------------------------------|----------------------------------------------------------------------------------------------------|-----------------|-------------------------------------------------------------|
| Ceneral Actions                                                                                                    |                                                                                                    |                                                                                                    |                                                                                                    | Save Save & Clo | se Issue More                                               |
| Selicial                                                                                                    |                                                                                                    |                                                                                                    |                                                                                                    |                 |                                                             |
| unred): The Phase Checklist provides a project view of open or outstand<br>cklist record.                                                                                                    | ling items that are to be addressed prior to ending                                                                                                    |                                                                                                    |                                                                                                    |                 |                                                             |
| General                                                                                                    |                                                                                                    |                                                                                                    |                                                                                                    |                 |                                                             |
| ID 1001554                                                                                                    | Revision                                                                                                    | 0                                                                                                    | Status Draft                                                                                                    | t               |                                                             |
| * Date 04/01/2022                                                                                                    |                                                                                                    |                                                                                                    |                                                                                                    |                 |                                                             |
| <ul> <li>Name 0.0 Initial Request</li> </ul>                                                                                                    |                                                                                                    |                                                                                                    |                                                                                                    |                 |                                                             |
| necklist Type Project Phase 🔎 😒                                                                                                    | Project Phase 0.0 Initial                                                                                                    | Request 🔎 🕄                                                                                          |                                                                                                    |                 |                                                             |
| Comment                                                                                                    |                                                                                                    |                                                                                                    |                                                                                                    |                 |                                                             |
|                                                                                                    |                                                                                                    |                                                                                                    |                                                                                                    |                 |                                                             |
|                                                                                                    |                                                                                                    |                                                                                                    |                                                                                                    |                 |                                                             |
|                                                                                                    |                                                                                                    |                                                                                                    |                                                                                                    |                 |                                                             |
| Associated Project                                                                                                    |                                                                                                    |                                                                                                    |                                                                                                    |                 |                                                             |
|                                                                                                    |                                                                                                    |                                                                                                    |                                                                                                    |                 | G 🕁                                                         |
|                                                                                                    |                                                                                                    |                                                                                                    |                                                                                                    |                 |                                                             |
|                                                                                                    |                                                                                                    |                                                                                                    | ID                                                                                                    |                 |                                                             |
| ime                                                                                                    | Current Project Phase                                                                                                    |                                                                                                    | ID                                                                                                    |                 |                                                             |
| lame                                                                                                    | Current Project Phase                                                                                                    |                                                                                                    | 1001785                                                                                                    |                 |                                                             |
| lame<br>Abbott Hall Second Floor MFA Teaching Studio Buildout 2022                                                                                                    | Current Project Phase                                                                                                    |                                                                                                    | 1001785                                                                                                    |                 |                                                             |
| ame<br>bbott Hall Second Floor MFA Teaching Studio Buildout 2022                                                                                                    | Current Project Phase                                                                                                    |                                                                                                    | 1001785                                                                                                    |                 | Þ                                                           |
| ame bbott Hall Second Floor MFA Teaching Studio Buildout 2022 Project Checklist Items                                                                                                    | Current Project Phase                                                                                                    |                                                                                                    | 1001785                                                                                                    |                 | 14                                                          |
|                                                                                                    | Current Project Phase                                                                                                    |                                                                                                    | 1001785<br>1001785                                                                                                    |                 | 14                                                          |
| me bott Hall Second Floor MFA Teaching Studio Buildout 2022 Project Checklist Items Expert 10 total found Apply Filters Clear Filters Show More Filters Soi Checklist Item                                                                                                    | Current Project Phase 0.0 Initial Request                                                                                                    |                                                                                                    | 1001785                                                                                                    | olete?          | 14<br>Show: 10 V<br>Project Manager                         |
| ne<br>Nott Hall Second Floor MFA Teaching Studio Buildout 2022<br>Project Checklist Items<br>Export 10 total found Apply-Filters Clear Filters Show More Filters<br>Soi Checklist Item                                                                                                    | Current Project Phase 0.0 Initial Request                                                                                                    |                                                                                                    | 1001785                                                                                                    | olete?          | 14<br>Show: 10 V<br>Project Manager<br>Comments             |
| ne Soott Hall Second Floor MFA Teaching Studio Buildout 2022 Project Checklist Items Export 10 total found Apply Filters Clear Filters Show More Filters Soi Checklist Item Contains                                                                                                    | Current Project Phase 0.0 Initial Request                                                                                                    |                                                                                                    | 1001785                                                                                                    | olete?          | 14<br>show: 10 v<br>Project Manager<br>Comments<br>Contains |
| e ott Hall Second Floor MFA Teaching Studio Buildout 2022   Project Checklist Items  Export 10 total found Apply Filters Clear Filters Show More Filters Soi Checklist Item  Contains  Construction Kick-off Meeting with Key Stakeholders, Fi                                                                                                    | Current Project Phase 0.0 Initial Request <u>M Shops, Commissioning Agent, EH&amp;S, etc. inc</u>                                                                                                    | luding review of construction log                                                                    | 1001785<br>1001785<br>13<br>Comp<br>gistics plan, construction and su                                                                                                    | olete?          | 14<br>Show: 10 V<br>Project Manager<br>Comments<br>Contains |
| ne<br>bott Hall Second Floor MFA Teaching Studio Buildout 2022<br>Project Checklist Items<br>Export 10 total found Apply Filters Clear Filters Show More Filters<br>Soi Checklist Item<br>Contains<br>Construction Kick-off Meeting with Key Stakeholders, Fr<br>2 Periodic OAC meetings including review of submittal and                                                                                                    | Current Project Phase<br>0.0 Initial Request<br><u>M Shops, Commissioning Agent, EH&amp;S, etc. inc</u><br><u>d change logs, updated project schedule, and p</u>                                                                                                    | luding review of construction log                                                                    | 1001785  13  gistics plan, construction and su                                                                                                    | olete?          | 14<br>Show: 10 V<br>Project Manager<br>Comments<br>Contains |
| Meet         bott Hall Second Floor MFA Teaching Studio Buildout 2022         Project Checklist Items         Export       10 total found         Apply Filters       Clear Filters         Soi       Checklist Item         Contains       1         Construction Kick-off Meeting with Key Stakeholders, Ff         Soi       2         Periodic OAC meetings including review of submittal and         Soi       3                                                                                                    | Current Project Phase<br>0.0 Initial Request<br><u>M Shops, Commissioning Agent, EH&amp;S, etc. inc</u><br>d change logs, updated project schedule, and p                                                                                                    | luding review of construction log                                                                    | it 1001785                                                                                                    | olete?          | 14<br>Show: 10 V<br>Project Manager<br>Comments<br>Contains |
| Bott Hall Second Floor MFA Teaching Studio Buildout 2022         Project Checklist Items         Export 10 total found Apply Filters Clear Filters Show More Filters         Soi Checklist Item         Contains         1 Construction Kick-off Meeting with Key Stakeholders, FI         2 Periodic OAC meetings including review of submittal and         3 Periodic walkthrus with FM Shops, Cx Agent, etc.         3 4 Coordinate other vendor scopes such as abatement, auditional content of the stopes of the stopes of the sto                                                                                                    | Current Project Phase<br>0.0 Initial Request<br><u>M Shops, Commissioning Agent, EH&amp;S, etc. inc</u><br><u>d change logs, updated project schedule, and p</u><br><u>dio-visual, furniture, specialty equipment reloc</u>                                                                                                    | luding review of construction log<br>project risks.<br>ation and hook-up, safety/secu                | ity 1001785  13  13  13  13  13  13  13  13  13  1                                                                                                    | olete?          | 14<br>Show: 10 V<br>Project Manager<br>Comments<br>Contains |
| me         bott Hall Second Floor MFA Teaching Studio Buildout 2022         Project Checklist Items         Export 10 total found Apply.Filters Clear Filters Show More Filters         Soi Checklist Item         Contains         1 Construction Kick-off Meeting with Key Stakeholders, FI         2 Periodic OAC meetings including review of submittal and         3 Periodic Walkthrus with FM Shops, Cx Agent, etc.         3 Periodic to the vendor scopes such as abatement, aud         4 Coordinate other vendor scopes such as abatement, aud         5 Certificate of Substantial Completion issued. Occupancy                                                                                                    | Current Project Phase<br>0.0 Initial Request<br><u>M Shops, Commissioning Agent, EH&amp;S, etc. inc</u><br><u>d change logs, updated project schedule, and p</u><br><u>dio-visual, furniture, specialty equipment reloc</u><br><u>y inspections completed (TCO).</u>                                                                                                    | luding review of construction log<br>project risks.<br>ation and hook-up, safety/secur               | it 1001785                                                                                                    | olete?          | 14<br>Show: 10 V<br>Project Manager<br>Comments<br>Contains |
| me bott Hall Second Floor MFA Teaching Studio Buildout 2022 Project Checklist Items Expert 10 total found Apply Filters Clear Filters Show More Filters Soi Checklist Item Contains 1 Construction Kick-off Meeting with Key Stakeholders, FI 2 Periodic OAC meetings including review of submittal and 3 Periodic OAC meetings including review of submittal and 3 Periodic walkthrus with FM Shops, Cx Agent, etc. 4 Coordinate other vendor scopes such as abatement, aud 5 Certificate of Substantial Completion issued. Occupancy 6 0.8M Manual (at least draft version) delivered to Space 1                                                                                                    | Current Project Phase<br>0.0 Initial Request<br><u>M Shops, Commissioning Agent, EH&amp;S, etc. inc</u><br><u>d change logs, updated project schedule, and p</u><br><u>dio-visual, furniture, specialty equipment reloc</u><br><u>v inspections completed (TCO).</u><br>Information, and Facilities Operations training                                                                                          | luding review of construction log<br>project risks.<br>ation and hook-up, safety/secur               | it 1001785                                                                                                    | olete?          | 14<br>Show: 10 ~<br>Project Manager<br>Comments<br>Contains |
| <ul> <li>Project Checklist Items</li> <li>Export 10 total found Apply Filters Clear Filters Show More Filters</li> <li>Soi Checklist Item</li> <li>Contains</li> <li>Construction Kick-off Meeting with Key Stakeholders, FI</li> <li>2 Periodic OAC meetings including review of submittal and</li> <li>3 Periodic walkthrus with FM Shops, Cx Agent, etc.</li> <li>4 Coordinate other vendor scopes such as abatement, aud</li> <li>5 Certificate of Substantial Completion issued. Occupancy</li> <li>6 O&amp;M Manual (at least draft version) delivered to Space 1</li> </ul>                                                                                                    | Current Project Phase<br>0.0 Initial Request<br>M Shops, Commissioning Agent, EH&S, etc. inc<br>d change logs, updated project schedule, and p<br>dio-visual, furniture, specialty equipment reloc<br><i>i</i> inspections completed (TCO).<br>Information, and Facilities Operations training,<br>ansition and keving                                                                                           | luding review of construction log<br>project risks,<br>ation and hook-up, safety/secur               | it 1001785                                                                                                    | olete?          | 14<br>show: 10 v<br>Project Manager<br>Comments<br>Contains |
| <ul> <li>Project Checklist Items</li> <li>Export 10 total found Apply Filters Clear Filters Show More Filters</li> <li>Soi Checklist Item</li> <li>Contains</li> <li>Construction Kick-off Meeting with Key Stakeholders, Ff</li> <li>Construction Kick-off Meeting with Key Stakeholders, Ff</li> <li>2 Periodic OAC meetings including review of submittal and</li> <li>2 Periodic walkthrus with FM Shops, Cx Agent, etc.</li> <li>2 Coordinate other vendor scopes such as abatement, aud</li> <li>5 Certificate of Substantial Completion issued. Occupancy</li> <li>6 O&amp;M Manual (at least draft version) delivered to Space 1</li> <li>2 Coordinate pre-occupancy activities such as tel-data tra</li> </ul>                                                                                                    | Current Project Phase<br>0.0 Initial Request<br>M Shops, Commissioning Agent, EH&S, etc. inc<br>d change logs, updated project schedule, and p<br>dio-visual, furniture, specialty equipment reloc<br>µ inspections completed (TCO).<br>Information, and Facilities Operations training,<br>ansition and keying.                                                                                                 | luding review of construction log<br>project risks.<br>ration and hook-up, safety/secur<br>complete. | it 1001785                                                                                                    | olete?          | 14<br>Show: 10 V<br>Project Manager<br>Contains             |
| <ul> <li>Project Checklist Items</li> <li>Export 10 total found Apply Filters Clear Filters Show More Filters</li> <li>Soi Checklist Item</li> <li>Construction Kick-off Meeting with Key Stakeholders, Fr</li> <li>Construction Kick-off Meeting with Key Stakeholders, Fr</li> <li>2 Periodic OAC meetings including review of submittal and</li> <li>2 Periodic walkthrus with FM Shops, Cx Agent, etc.</li> <li>4 Coordinate other vendor scopes such as abatement, aud</li> <li>5 Certificate of Substantial Completion issued. Occupancy</li> <li>6 O&amp;M Manual (at least draft version) delivered to Space 1</li> <li>2 Specialty equipment moved/installed and accepted by use the second second</li></ul> | Current Project Phase<br>0.0 Initial Request<br>M Shops, Commissioning Agent, EH&S, etc. inc<br>d change logs, updated project schedule, and p<br>dio-visual, furniture, specialty equipment reloc<br>y inspections completed (TCO).<br>Information, and Facilities Operations training,<br>ansition and keying,<br>users and Research Safety (when applicable).                                                 | luding review of construction log<br>project risks.<br>ation and hook-up, safety/secur<br>complete.  | it 1001785                                                                                                    | olete?          | 14 Show: 10  Project Manager Comments Contains              |
| <ul> <li>Project Checklist Items</li> <li>Export 10 total found Apply Filters Clear Filters Show More Filters</li> <li>Soi Checklist Item</li> <li>Contains</li> <li>Construction Kick-off Meeting with Key Stakeholders, Fr</li> <li>2 Periodic OAC meetings including review of submittal and</li> <li>3 Periodic walkthrus with FM Shops, Cx Agent, etc.</li> <li>4 Coordinate other vendor scopes such as abatement, aud</li> <li>4 Coordinate other vendor scopes such as abatement, aud</li> <li>5 Certificate of Substantial Completion issued. Occupancy</li> <li>6 O&amp;M Manual (at least draft version) delivered to Space 1</li> <li>7 Coordinate pre-occupancy activities such as tel-data traft</li> <li>8 Specialty equipment moved/installed and accepted by U</li> <li>Move-in complete, including disposal of abandoned mate</li> </ul>                                                                                                    | Current Project Phase<br>0.0 Initial Request<br>M Shops, Commissioning Agent, EH&S, etc. inc<br>d change logs, updated project schedule, and p<br>dio-visual, furniture, specialty equipment reloc<br>y inspections completed (TCO).<br>Information, and Facilities Operations training,<br>ansition and keying,<br>users and Research Safety (when applicable),<br>terials/equipment. Any remaining lab equipme | luding review of construction log<br>project risks.<br>ation and hook-up, safety/secur<br>complete.  | it 1001785  1001785  13  Comp Conta Conta | olete?          | 14<br>Show: 10 V<br>Project Manager<br>Contains             |

NOW VIEWING PROJECT PHASE CHECKLIST FORM

## ▼ PROCESS

15) As you complete a **Project Phase Checklist**, use the **Save** and **Save & Close** buttons to save your progress.

#### ► TIPS + TRICKS

Depending on individual phase length and project dynamics, you may need to update a **Project Phase Checklist** over multiple sessions. Use the **Save** and/or **Save & Close** buttons to save your progress until you are ready to submit the completed checklist to your **Project Director.** 

| e Checklist: 1001554 - 0 - 0.0 Initial Request              |                                                                                     |                                          |                                                 | Add to Bookmarks i Pri                |
|-------------------------------------------------------------|-------------------------------------------------------------------------------------|------------------------------------------|-------------------------------------------------|---------------------------------------|
| General dit Actions                                         |                                                                                     |                                          | 15 Save                                         | Save & Close Issue More               |
| uired): The Phase Checklist provides a project view of open | or outstanding items that are to be addressed prior to ending th                    | he current Project Phase. When all items | are complete or determined to be not applicable | to the current Project Phase, Issue t |
| cklist record.                                              |                                                                                     |                                          |                                                 |                                       |
| General                                                     |                                                                                     |                                          |                                                 |                                       |
| ID 1001554                                                  | Revision                                                                            | 0                                        | Status Draft                                    |                                       |
| <b>*</b> Date 04/01/2022                                    | 25 🕄                                                                                |                                          |                                                 |                                       |
| * Name 0.0 Initial Request                                  |                                                                                     |                                          |                                                 |                                       |
| hecklist Type Project Phase 🔎 😒                             | Project Phase 0.0 Initial F                                                         | Request 🔎 🖸                              |                                                 |                                       |
| Comment                                                     |                                                                                     |                                          |                                                 |                                       |
|                                                             |                                                                                     |                                          |                                                 |                                       |
|                                                             |                                                                                     |                                          |                                                 |                                       |
|                                                             |                                                                                     |                                          |                                                 |                                       |
| Associated Project                                          |                                                                                     |                                          |                                                 |                                       |
|                                                             |                                                                                     |                                          |                                                 | S &                                   |
|                                                             |                                                                                     |                                          |                                                 | 5 A                                   |
| me                                                          | Current Project Phase                                                               |                                          | ID                                              |                                       |
| bott Hall Second Floor MFA Teaching Studio Buildout 2022    | 0.0 Initial Request                                                                 |                                          | 1001785                                         |                                       |
|                                                             |                                                                                     |                                          |                                                 |                                       |
|                                                             |                                                                                     |                                          |                                                 | 1 of 1 pages                          |
| ans per page: 10 V 1 - 1 of 1 items                         |                                                                                     |                                          |                                                 | i of i pages                          |
|                                                             |                                                                                     |                                          |                                                 |                                       |
| Project Checklist Items                                     |                                                                                     |                                          |                                                 |                                       |
| Export 1 total found                                        |                                                                                     | 0                                        | Considered On Device the                        | Show: 10                              |
| Sort Checklist Category                                     | Checklist Item                                                                      | Complete?                                | Completed On Project Ma                         | anager Comments                       |
| 1 Approvals                                                 | <ol> <li>Initial Request activities and deliverables for this phase have</li> </ol> | re been completed Yes                    | 04/08/2022                                      |                                       |
|                                                             |                                                                                     |                                          |                                                 |                                       |
| Recorded By                                                 |                                                                                     |                                          |                                                 |                                       |
| me Wright Teri                                              |                                                                                     |                                          |                                                 |                                       |
| in grey ren                                                 |                                                                                     |                                          |                                                 |                                       |

NOW VIEWING PROJECT PHASE CHECKLIST FORM

#### ▼ PROCESS

- 16) As you complete the Project Phase Checklist and prepare for submission, update the Comment field with a brief message to your Project Director. In this message, be sure to include the following:
  - Callouts indicate any key / pertinent information that the Project Director should know regarding this phase of the project; this Comment Box will be the first thing he/she reviews upon receipt of your checklist.
  - Desired Next Project Phase indicate a requested next phase for the project. As not all projects are alike in scope and/or process, some phases may not be applicable. Be sure to clearly state the phase for which you believe the project should be assigned next.
- 17) To submit your completed **Project Phase Checklist** to the **Project Director**, click on the **Issue** button.

The Project Phase Checklist has now been issued to the Project Director for their review and approval.

| Phase Checklist: 1001554 - 0 - 0.0 Initial Request                                              |                                                                                |                                                          | 🕌 Add To Bookmarks 🔒 Print 🕐 Hel                                                    |
|-------------------------------------------------------------------------------------------------|--------------------------------------------------------------------------------|----------------------------------------------------------|-------------------------------------------------------------------------------------|
| General<br>(Required): The Phase Checklist provides a project view of open<br>Checklist record. | or outstanding items that are to be addressed prior to ending the current Proj | iect Phase. When all items are complete or determined to | Save Save 17 Issue e x<br>be not applicable to the current Project Phase, Issue the |
| = General                                                                                       |                                                                                |                                                          |                                                                                     |
| ID 1001554                                                                                      | Revision                                                                       | 0 Status                                                 | Draft                                                                               |
| * Date 04/01/2022                                                                               | 25 🐼                                                                           |                                                          |                                                                                     |
| 16 Name 0.0 Initial Request                                                                     |                                                                                |                                                          |                                                                                     |
| * Checkinst Type Project Phase                                                                  | Project Phase U.U Initial Request                                              | שת_                                                      |                                                                                     |
| Comment All project setup activities have<br>Associated Project                                 | been completed. Please move this project to Phase 1.0 - Feas                   | sibility & Pre-Design.                                   |                                                                                     |
|                                                                                                 |                                                                                |                                                          | G & Ł                                                                               |
| Name                                                                                            | Current Project Phase                                                          | ID                                                       |                                                                                     |
| Abbott Hall Second Floor MFA Teaching Studio Buildout 2022                                      | 0.0 Initial Request                                                            | 1001785                                                  | ▲<br>▼                                                                              |
| 4                                                                                               |                                                                                |                                                          | •                                                                                   |
| Items per page: 10 v 1 - 1 of 1 items                                                           |                                                                                |                                                          | 1 of 1 pages                                                                        |
| Project Checklist Items                                                                         |                                                                                |                                                          |                                                                                     |
| Export 1 total found                                                                            |                                                                                |                                                          | Show: 10 🗸                                                                          |
| Sort Checklist Category                                                                         | Checklist Item                                                                 | Complete? Completed On                                   | Project Manager Comments                                                            |
| I <u>Approvals</u>                                                                              | 1. Initial Request activities and deliverables for this phase have been comple | Yes 04/08/2022                                           | 25 🛇 🔄 🔶                                                                            |
| <ul> <li>Recorded By</li> </ul>                                                                 |                                                                                |                                                          |                                                                                     |
| Name Wright, Teri                                                                               |                                                                                |                                                          | 8 م                                                                                 |
| Save Save & Close Issue More x                                                                  |                                                                                |                                                          |                                                                                     |
|                                                                                                 |                                                                                |                                                          |                                                                                     |

#### ▼ PROCESS

Once the **Project Director** has reviewed your **Project Phase Checklist**, they will take one of two (2) available actions:

> Approval - the checklist is advanced to the requested project phase and will move between your 'My Projects' Phase portlets, indicating the change in status and advancement of project phase.

| Deminden Desirate                                            | _ | 🗔 Designt Charleliste In Devision |                  |                      |                 |                  |                            | During the Descents                           | -                 |
|--------------------------------------------------------------|---|-----------------------------------|------------------|----------------------|-----------------|------------------|----------------------------|-----------------------------------------------|-------------------|
| Reminders - Projects                                         |   |                                   | Project Name     | tatur Chacklist Type | Commont         | Crosted Date/T   |                            | Project Reports                               |                   |
| <ul> <li>Notices</li> </ul>                                  |   | No data to display.               | Project Name 3   | checkist type        | conment         | Created Date/1   | line                       | All Progress Reports 🖻                        |                   |
| 0 - Action Items 🛐                                           |   |                                   |                  |                      |                 |                  |                            | Current Budget Balance (Sumr                  | nary by PM) Re    |
| 45 - Notifications 🖻                                         |   | My Projects - Phase 0.0 Initial   | Request          |                      |                 |                  |                            | Current Budget Balance (Detai                 | l) Report – All I |
| Iasks<br>411 - Overdue Taska S                               |   |                                   |                  |                      |                 |                  | G &                        | Project Area Summary in                       |                   |
| 2 - Tasks Due This Week                                      |   |                                   |                  |                      |                 |                  |                            | Project Schedule Summary                      |                   |
| 1 - Tasks Over Budget 👩                                      |   | Project Name                      | Project Status   | Plan Complete        | Project Manager | Primary Location | 1                          | Project Contact List 🖻                        |                   |
|                                                              |   |                                   |                  |                      |                 |                  | -                          | Scheduled Task Compliance 👩                   | )                 |
| Reminders - Manage Space Requests                            |   |                                   |                  | No data to display   |                 |                  | -                          | Vendor Characteristics Query                  | 3                 |
|                                                              |   | •                                 |                  |                      |                 |                  | •                          | Workload by Primary Project M                 | anager 🖻          |
| <ul> <li>Requests</li> <li>6 - My Active Pequests</li> </ul> |   | ltems per page: 50 🗸              | 0 of 0 items     |                      |                 | 1 of 1 pages     | $\leftarrow$ $\rightarrow$ |                                               |                   |
| o Thy Active Requests                                        |   |                                   |                  |                      |                 |                  |                            | Space Information                             |                   |
| Related Links - Projects                                     |   | Nv Projects - Phase 1.0 Fea       | asibility        |                      |                 |                  |                            | ble Spaces                                    |                   |
| - Dragtoma and Funding Courses                               | - |                                   | ,                |                      |                 |                  |                            | n Spaces                                      | _                 |
| View Programs III                                            |   |                                   |                  |                      |                 |                  | 3                          | 🖞 🖞 ace Class Paren                           |                   |
| Projects                                                     |   | Project Name                      | Project Status   | Plan Complete        | Project M       | lanager          | Primary Loca               | tion ta 🚳                                     |                   |
| Create a Capital Project 👩                                   |   |                                   |                  |                      |                 |                  |                            | cupant Contact                                | List 🖻            |
| My Capital Projects 👩                                        |   | Abbott Hall Second I              | Floor            |                      | Aalsburg        | ,Alan Michael    |                            | cupant Location                               | n Contact List    |
| All Capital Projects 👩                                       |   | 4                                 |                  |                      |                 |                  | •                          | Building Occupant List 🖻                      |                   |
|                                                              |   | Items per page: 50 🗸              | 1 - 2 of 2 items |                      |                 | 1 of 1 pages     | < >                        | Department Base Data Rep                      | ort 🖻             |
|                                                              |   | items per pager to t              | 1 L OI L ICEIID  |                      |                 |                  |                            | Department Base Data v2                       | ď                 |
|                                                              |   | My Projects - Phase 2.0 Design    | 1                |                      |                 |                  |                            | Othice Area Capacity 🖻                        | ro Footodo 🔊      |
|                                                              |   |                                   |                  |                      |                 |                  |                            | overall rotal campus squa                     | ie i ootage 🛅     |
|                                                              |   |                                   |                  |                      |                 | 5                | $\checkmark \downarrow$    | Room and Department Bas                       | e Data Onlv 📾     |
|                                                              |   |                                   |                  |                      |                 | G                | ☆ ⊻                        | Room and Department Bas<br>Space Allocation 📾 | e Data Only 🗃     |

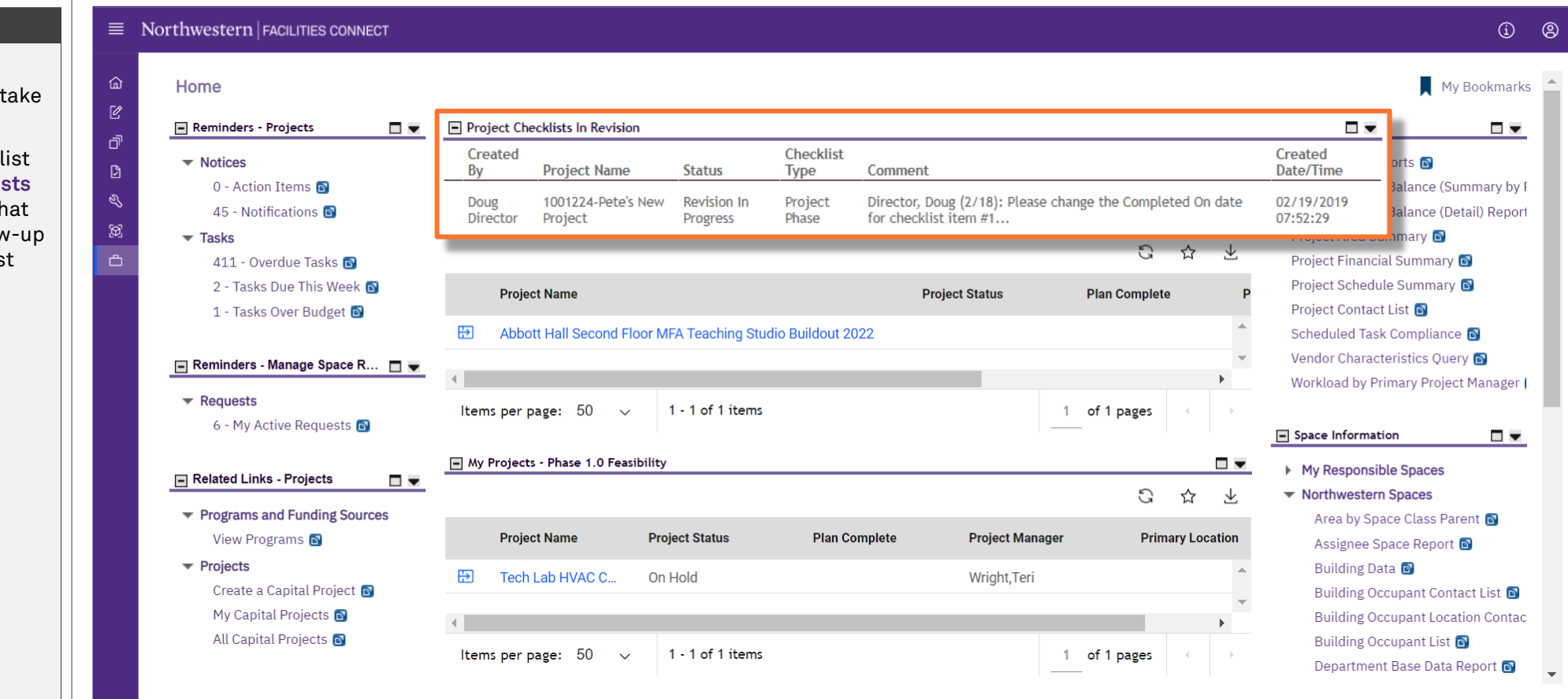

### ▼ PROCESS

Once the **Project Director** has reviewed your **Project Phase Checklist**, they will take one of two (2) available actions:

> 2. Return for Revision - the checklist appears in your Project Checklists In Revision portlet, indicating that the Project Director has a follow-up question and/or revision request for your checklist.

#### IMPORTANT

| Home                                       |                                       |                                 |                   |                                          |                           |                   |                        | My Bookm                                                            |
|--------------------------------------------|---------------------------------------|---------------------------------|-------------------|------------------------------------------|---------------------------|-------------------|------------------------|---------------------------------------------------------------------|
| 🖃 Reminders - Projects 🛛 🗖 💌               | Project Checklists In Revis           | ion                             |                   |                                          |                           |                   |                        | roject Reports                                                      |
| ▼ Notices                                  | Created<br>By Project Nam             | e Status                        | Checklist<br>Type | Comment                                  |                           |                   | Created<br>Date/Time   | l Progress Reports 🖻                                                |
| 0 - Action Items 🖻<br>45 - Notifications 🖻 | Doug 1001224-Pete<br>Director Project | e's New Revision In<br>Progress | Project<br>Phase  | Director, Doug (2/<br>for checklist item | 18): Please change the #1 | Completed On date | 02/19/2019<br>07:52:29 | urrent Budget Balance (Summary<br>urrent Budget Balance (Detail) Re |
| ▼ Tasks<br>411 - Ovorduo Taska ■           |                                       |                                 |                   |                                          |                           | 5                 | ☆ ⊻                    | Project Area Summary 🖻                                              |
| 2 - Tasks Due This Week 🗗                  | Project Name                          |                                 |                   |                                          | Project Status            | Plan Complete     | Р                      | Project Schedule Summary 🗃                                          |
| 1 - Tasks Over Budget 🖻                    | 🔁 Abbott Hall Sec                     | ond Floor MFA Teach             | ing Studio Build  | dout 2022                                |                           |                   | •                      | Project Contact List 🖻<br>Scheduled Task Compliance 🖻               |
| 🖃 Reminders - Manage Space R 🗖 💌           | 4                                     |                                 |                   |                                          | _                         |                   |                        | Vendor Characteristics Query 🗃                                      |
| ✓ Requests<br>6 - My Active Requests       | Items per page: 50                    | ✓ 1 - 1 of 1                    | items             |                                          |                           | 1 of 1 pages      | < >                    |                                                                     |
| 🗆 Polotod Linko, Brojasto 🛛 🗖              | My Projects - Phase 1.                | 0 Feasibility                   |                   |                                          |                           |                   |                        | My Responsible Spaces                                               |
|                                            |                                       |                                 |                   |                                          |                           | G                 | ☆ ⊻                    | Northwestern Spaces                                                 |
| View Programs 🗃                            | Project Name                          | Project Status                  | s l               | Plan Complete                            | Project Manag             | er Primary        | Location               | Area by Space Class Parent 🗃<br>Assignee Space Report 🖻             |
| Projects     Croate a Capital Project      | E Tech Lab HVAC                       | C On Hold                       |                   |                                          | Wright,Teri               |                   | •                      | Building Data 🗃                                                     |
| My Capital Projects 🗃                      | 4                                     |                                 |                   |                                          |                           |                   | ▼                      | Building Occupant Contact List<br>Building Occupant Location Cor    |
| All Capital Projects 🚳                     | *                                     |                                 |                   |                                          |                           |                   |                        | Building Occupant List 🖻                                            |

## ▼ PROCESS

To revise the Project Phase Checklist,

1) Click on the revision item in the **Project** Checklists In Revision portlet.

<<Upon clicking, the **Project Phase Checklist** will in a new window>>

NOW VIEWING PROJECT PHASE CHECKLIST FORM

#### ▼ PROCESS

- Review the comments and/or revision request(s) the Project Director has added in the Comment field.
- Based on the feedback, make any necessary modifications to the Project Checklist / Checklist Items.

<u>Tip</u>: Use the Save and/or Save & Close buttons to save your progress until you are ready to re-submit the checklist to your **Project Director.** 

 When you are ready re-submit the revised checklist to the Project Director, click on the Issue button.

| Phase Checklist: 1001554 - 0 - 0.0 Initial Request                                   |                                                                         |                                  |                                               | 4 d To Bookmarks 🚔 Print 🛞 Help              |
|--------------------------------------------------------------------------------------|-------------------------------------------------------------------------|----------------------------------|-----------------------------------------------|----------------------------------------------|
| General Audit Actions                                                                |                                                                         |                                  |                                               | Save Save & Clos ISSUE More x                |
| (Required): The Phase Checklist provides a project view of open of Checklist record. | r outstanding items that are to be addressed prior to ending the currer | it Project Phase. When all items | s are complete or determined to be not applic | able to the current Project Phase, Issue the |
| - General                                                                            |                                                                         |                                  |                                               |                                              |
| ID 1001554                                                                           | Revision                                                                | 0                                | Status Draft                                  |                                              |
| ★ Date 04/01/2022                                                                    | 25 🖸                                                                    |                                  |                                               |                                              |
| Checklist Type Project Phase                                                         | Project Phase 0.0 Initial Request                                       | 80                               |                                               |                                              |
| Comment                                                                              |                                                                         |                                  |                                               |                                              |
| Comment Director, Doug (2/18): Please change the                                     | Completed On date for checklist item #1 to 2/15/19 and re-subr          | nit.                             |                                               |                                              |
| All project setup activities have been com                                           | pleted. Please move this project to Phase 1.0 - Feasibility & Pre-I     | Design.                          |                                               |                                              |
|                                                                                      |                                                                         |                                  |                                               |                                              |
| Associated Hoject                                                                    |                                                                         |                                  |                                               |                                              |
|                                                                                      |                                                                         |                                  |                                               | G & Ł                                        |
| Name                                                                                 | Current Project Phase                                                   |                                  | ID                                            |                                              |
| Abbott Hall Second Floor MFA Teaching Studio Buildout 2022                           | 0.0 Initial Request                                                     |                                  | 1001785                                       | ÷                                            |
| 4                                                                                    |                                                                         |                                  |                                               | •                                            |
| 3 s per page: 10 ∨ 1 - 1 of 1 items                                                  |                                                                         |                                  |                                               | 1 of 1 pages                                 |
| <ul> <li>Project Checklist Items</li> </ul>                                          |                                                                         |                                  |                                               |                                              |
| S Export 1 total found                                                               |                                                                         |                                  |                                               | show: 10 🗸                                   |
| Sort Checklist Category                                                              | Checklist Item                                                          | Complete?                        | Completed On Pro                              | oject Manager Comments                       |
| 🗌 🌇 <u>1 Approvals</u>                                                               | 1. Initial Request activities and deliverables for this phase have been | <u>completed</u> Yes             | • 04/08/2022 25 😒                             | ÷                                            |
| 🕒 кесогаеа ву                                                                        |                                                                         |                                  |                                               |                                              |
| Name Wright, Teri                                                                    |                                                                         |                                  |                                               | <u>ه</u> م                                   |
| Save Save & Close Issue More x                                                       |                                                                         |                                  |                                               |                                              |
|                                                                                      |                                                                         |                                  |                                               |                                              |
|                                                                                      |                                                                         |                                  |                                               | ~                                            |